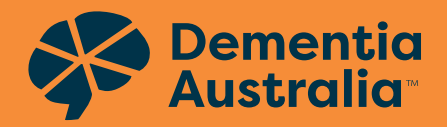

## Zoom – how to join a meeting

There are many ways to join a meeting, but the easiest way is to click the join link that the meeting host provided. Each meeting has a unique 9, 10, or 11-digit number called a meeting ID that will be required to join a Zoom meeting.

## You do not need to have a Zoom account to attend a Zoom meeting.

**Please note** the information below is general instructions for Zoom. The exact messages you see may look a little different to the pictures depending on what platform (for example Chrome, Internet Explorer) you are using.

To watch a 1 minute instruction video on joining a meeting and for more information about joining via different platforms visit: **https://** support.zoom.us/hc/en-us/articles/201362193-Joining-a-Meeting

- 1. Go to **join.zoom.us** or click the **meeting link** provided by the host.
- 2. Enter your meeting ID provided by the host.

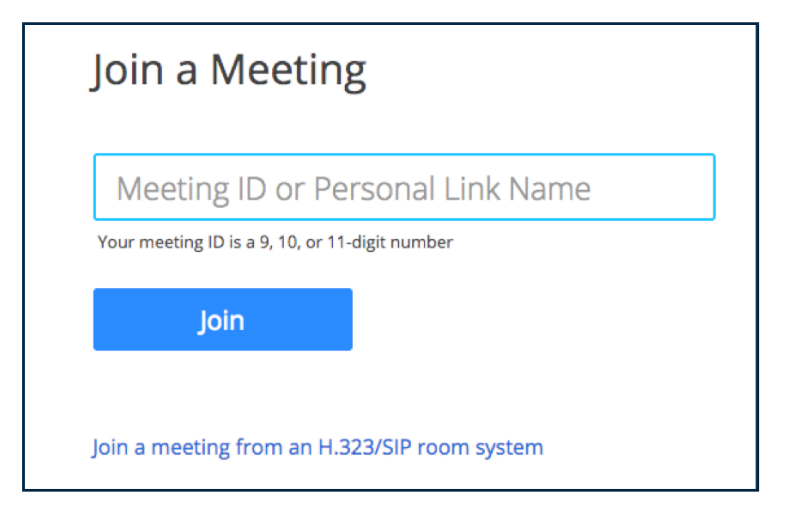

© Dementia Australia

National Dementia Helpline **1800 100 500** Find us online: **dementia.org.au** 

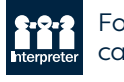

For language assistance call **131 450** 

- 3. Click Join.
- 4. If this is your first time joining, you will be asked to open the Zoom client to join the meeting. Follow the prompts to open Zoom.
- 5. It will ask you to enter your name and the meeting password (if required). Once entered click **Join Meeting**.

6. If the host has not started the meeting, you may be placed in the waiting room. Once the host starts the meeting you will automatically connect into the meeting.

| - ×                                                             | ] |
|-----------------------------------------------------------------|---|
| Please wait for the host to start this meeting.                 |   |
| Start: 4:00 PM                                                  |   |
| My Meeting                                                      |   |
|                                                                 |   |
| Test Computer Audio                                             |   |
| If you are the host, please <u>login</u> to start this meeting. |   |

7. Depending on your settings, a pop up might appear about your audio. Click Join with Computer Audio.

| 📞 Phone Call                                                | Computer Audio |  |  |
|-------------------------------------------------------------|----------------|--|--|
|                                                             |                |  |  |
|                                                             |                |  |  |
| Join with Computer Audio                                    |                |  |  |
| Test speaker and microphone                                 |                |  |  |
|                                                             |                |  |  |
| _                                                           |                |  |  |
| Automatically join audio by computer when joining a meeting |                |  |  |

8. You should now be connected to the meeting. You can use the below buttons to mute/unmute and control your video.

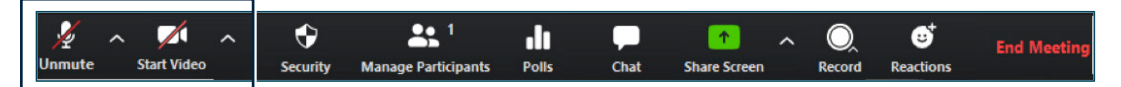

These tip sheets were initiated by and developed with the Dementia Australia Advisory Committee.

We welcome any feedback or comments. To share your comments or feedback please email **advocates@dementia.org.au**.